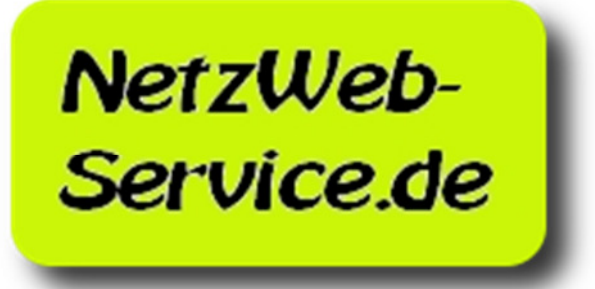

# **Konfigurationen**

| 1) | Einleitung                     | 2 |
|----|--------------------------------|---|
| 2) | Login zur Domainkonfiguration  | 2 |
| 3) | Zugang zu einem Mailkonto      | 3 |
| 4) | FTP Dateitransfer zur Webseite | 3 |

### 1) Einleitung

Nachdem Ihre Domain registriert und die DNS-Einträge erstellt wurden, ist es an Ihnen die weiteren Einstellungen vorzunehmen. Geben Sie jedoch den Servern erst etwas Zeit, um die neuen Einstellungen zu verarbeiten und zugänglich zu machen. Dies kann bis zu 12 Stunden dauern!

#### 2) Login zur Domainkonfiguration

Mit Confixx wird Ihnen ein Tool zur Verfügung gestellt, mit dem Sie alle relevanten Einstellungen Ihrer neuen Domain vornehmen können.

| Einloggen in                                                                     | ns Parallels Confixx                                                |  |  |
|----------------------------------------------------------------------------------|---------------------------------------------------------------------|--|--|
| Geben Sie Ihren Login und Ihr Passwort ein und klicken Sie dann auf "Einloggen". |                                                                     |  |  |
| Login:                                                                           |                                                                     |  |  |
| Passwort:                                                                        | Einloggen                                                           |  |  |
| Haben Sie Ihr Passwort vergessen?                                                |                                                                     |  |  |
| Wenn Sie Ihr Passwort vergessen hal<br>es Ihnen ein neues Passwort per Ema       | ben, wird Confixx versuchen Ihnen zu helfen, indem<br>il zuschickt. |  |  |
|                                                                                  | Passwort holen                                                      |  |  |

Abbildung 1: Confixx Login

Ein Handbuch zur Confixx-Bedienung finden Sie unter: http://www.netzweb-service.de/download

Für das Login zu Ihrer Domain verwenden Sie bitte folgende Daten:

| Aufruf:   | http://mail. <i>ihre-domain</i> |
|-----------|---------------------------------|
| Login:    | wird per email mitgeteilt       |
| Passwort: | wird per email mitgeteilt       |

## 3) Zugang zu einem Mailkonto

Um zu einen Mailkonto Zugang von einem Programm wie z.B. Microsoft Outlook oder Thunderbird zu bekommen muss ein entsprechendes Mailkonto einrichtet werden. Das Mailkonto selbst richten Sie mit Hilfe von Confixx (s. Login zur Domainkonfiguration) ein. Für den Zugang mit entsprechenden Mailprogrammen brauchen Sie zum Einrichten folgende Daten.

| Kontotyp:                                    | POP3                                                                           |  |  |  |
|----------------------------------------------|--------------------------------------------------------------------------------|--|--|--|
| Posteingang:                                 | pop3. <i>ihre-domain</i>                                                       |  |  |  |
| Postausgang:                                 | smtp.ihre-domain                                                               |  |  |  |
| Benutzer:                                    | mit Confixx eingerichtetes POP3-Postfach                                       |  |  |  |
| Passwort:                                    | wird beim Einrichten des POP3-Postfaches mitgeteilt, sofern beim Erstellen des |  |  |  |
| Postfaches Passwort angeben ausgewählt wurde |                                                                                |  |  |  |

Aktivieren Sie in den Kontoeinstellungen Ihres E-Mail Programmes Authentifizierung für den Postausgang, unter Verwendung derselben Benutzerdaten wie für den Posteingang

## 4) FTP Dateitransfer zur Webseite

Dateien für Ihre Webseite übertragen Sie mit Hilfe von FTP. Hierzu gibt es eine Reihe von Programmen, die den FTP Datentransfer unterstützen und möglich machen. Einige dieser Programme sind auch als Freeware erhältlich.

Die Verbindungsdaten sind:

| ihre-domain                                            |
|--------------------------------------------------------|
| wird per email mitgeteilt (identisch mit Domain login) |
| wird per email mitgeteilt (identisch mit Domain login) |
| kann frei bleiben, da der Standard Port verwendet wird |
|                                                        |